Instructions

Mise à jour des enceintes sans fil à l'aide du BeoLab Transmitter 1

BANG & OLUFSEN

# Mettre à jour vos enceintes sans fil à l'aide du BeoLab Transmitter 1

Pour mettre à jour le logiciel de vos enceintes sans fil via le BeoLab Transmitter 1, vous devez disposer d'une clé USB et d'un ordinateur.

# 1. Préparez une clé USB ...

- > Vérifiez que votre clé USB est formatée en FAT16 ou FAT32.
- > Insérez la clé USB dans le port USB de votre ordinateur.
- > Cliquez sur « DOWNLOAD SOFTWARE ».
- > Extrayez le contenu du fichier ZIP à la racine de votre clé USB.

### 2. Préparez vos enceintes sans fil ...

> Vérifiez que toutes vos enceinte sont allumées et que leur commutateur de rôle est réglé sur l'option sans fil (WIRELESS).

#### 3. Éteignez le BeoLab Transmitter 1 ...

> Débranchez le BeoLab Transmitter 1 du secteur et attendez au moins 60 secondes.

#### 4. Branchez la clé USB sur le BeoLab Transmitter 1. ...

> Insérez la clé USB dans le port USB-A du BeoLab Transmitter 1.

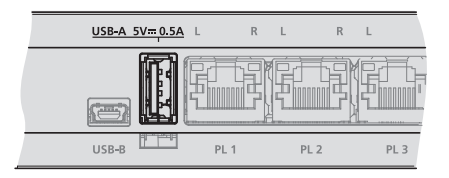

Le port USB-A se trouve du milieu du panneau de connexion du BeoLab Transmitter 1.

#### 5. Mettez à jour le logiciel du BeoLab Transmitter 1 et des enceintes sans fil ...

- > Rebranchez le BeoLab Transmitter 1 sur le secteur.
- > Il doit normalement redémarrer ; son témoin d'état s'allume alors en rouge non clignotant pendant quelques secondes.
- > La mise à jour du logiciel démarre automatiquement. Ne débranchez pas l'appareil du secteur.
- > Le témoin d'état de l'appareil clignote en vert pendant la mise à jour du logiciel.

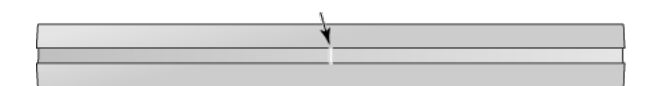

Le témoin d'état de l'appareil est situé sur la face avant du BeoLab Transmitter 1.

- > Chaque enceinte clignote en vert pendant sa mise à jour avant de s'éteindre. L'opération peut prendre jusqu'à 10 minutes par enceinte\*1.
- > Lorsque le BeoLab Transmitter 1 et toutes les enceintes sont à jour, le BeoLab Transmitter 1 redémarre automatiquement. Son indicateur d'état s'allume en rouge pendant quelques secondes puis s'éteint.

#### 6. Éteignez le BeoLab Transmitter 1 avant de retirer la clé USB ...

- > Débranchez le BeoLab Transmitter 1 du secteur et attendez au moins 60 secondes.
- > Débranchez la clé USB du BeoLab Transmitter 1.
- > Rebranchez le BeoLab Transmitter 1 sur le secteur.

# En cas d'erreur (l'indicateur d'état de l'appareil clignote en orange)... ...

- > Débranchez le BeoLab Transmitter 1 et toutes les enceintes sans fil du secteur et attendez au moins 60 secondes.
- > Rebranchez toutes les enceintes sur le secteur.
- > Rebranchez le BeoLab Transmitter 1 sur le secteur.
- > Relancez la mise à jour à partir de l'étape 3.

<sup>1\*</sup>Les indicateurs d'état des prises PL, qui se trouvent sur le panneau de connexion du BeoLab Transmitter 1, témoignent également de l'état d'avancement de la mise à jour du logiciel. Ils s'allument (en rouge ou en blanc) à chaque enceinte détectée et se mettent à clignoter en rouge ou en blanc lors de la mise à jour de l'enceinte correspondante. Lorsque la mise à jour d'une enceinte est terminée, l'indicateur d'état de la PL correspondante s'éteint.